### BAB V

# IMPLEMENTASI DAN PENGUJIAN SISTEM

#### 5.1 HASIL IMPLEMENTASI PROGRAM

Setelah dilakukan tahap peracangan dengan memodel kan sistem dengan berbagai alat bantu peracangan sistem, selanjutnya penulis melakukan implementasi program yang artinya adalah mengubah sebuah rancangan sistem kedalam bentuk koding program. Implementasi dilakukan tahap pengujian dimana pada tahap pengujian penulis menggunakan metode *Black Box* yang difokuskan pada output program.

#### 5.1.1 Implementasi Rancangan Input

Adapun hasil implementasi dari rancangan *Input* tersebut, adalah sebagai berikut :

1. Tampilan Form Login

Tampilan Form login dapat dilihat pada gambar 5.1 Pada tampilan tersebut terdapat beberapa inputan seperti *username* dan *password*. Untuk masuk kedalam sistem admin harus memasukan *username* dan *password* yang sudah didaftarkan sebelumnya.

| Logir    |       |       |                  |
|----------|-------|-------|------------------|
| USERNAME |       |       |                  |
| PASSWORD |       |       |                  |
|          |       |       |                  |
|          | Login | Batal | California de la |

Gambar 5.1 Tampilan Form Login

# 2. Tampilan Menu Utama

Tampilan Menu Utama dapat dilihat pada gambar 5.2. tampilan halaman utama ini berisi menu File, Data, Setting User, Laporan dan Keluar.

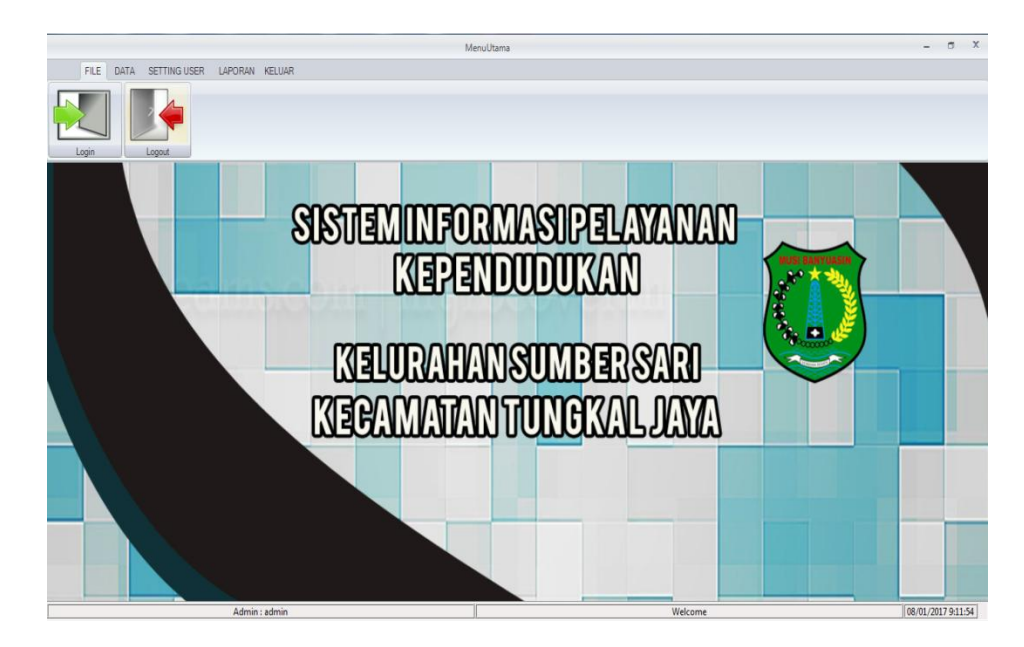

Gambar 5.2 Tampilan Menu Utama

3. Tampilan Form Mengelola Data Penduduk

Tampilan Mengelola Data Penduduk dapat dilihat pada gambar 5.3.

| NIK                     | Nama       | Alamat       | RT<br>15  | RW | Desa Kecama<br>Sumbor Sari Tungkal | itan Kal | oupaten Provins |
|-------------------------|------------|--------------|-----------|----|------------------------------------|----------|-----------------|
| Jenis Kela              | min        | Eaki- Laki   | Perempuan |    |                                    |          |                 |
| Status Wa               | ga         | WNI          | O WNA     |    | Cari                               |          |                 |
| Golongan                | •<br>Darah |              | •         |    | Pilihan                            | Ŧ        | Semua Data      |
| reserjaan<br>Pendidiker | •          |              | •         |    | Cari Data                          |          |                 |
| Status Hub              | ) Keluarga |              | <b>•</b>  |    | Dokumen Imigrasi                   |          |                 |
| Status Perl             | kawinan    |              | -         |    | Kelainan Jenis                     | Ada      | 💿 Tidak Ada     |
| Agama                   |            |              | *         |    | Akseptor KB                        |          |                 |
| Tanggal L               | ahir       | 16 Juni 2010 |           |    | Nama Ibu                           |          |                 |
| Tempat La               | hir        |              |           |    | Nama Ayah                          |          |                 |
|                         | Kode Pos   |              |           |    |                                    |          |                 |
|                         | Kabupaten  |              | Provinsi  |    |                                    |          |                 |
|                         | Kecamatan  |              |           |    | HAPU                               | s        | KELUAR          |
| Laurat                  | RT         | RW           | Desa      |    | SIMP                               | N        | BATAL           |
| lamat                   |            |              |           |    |                                    |          |                 |
| ama                     |            |              |           |    | TAMB                               | AH I     | UBAH            |

Gambar 5.3 Tampilan Form Mengelola Data Penduduk

4. Tampilan Form Mengelola Data KK

Tampilan Mengelola Data KK dapat dilihat pada gambar 5.4.

| Nomor KK        | 123465322423      |      |                                      |              |
|-----------------|-------------------|------|--------------------------------------|--------------|
| NIK Kepala      | 223323203209 👻    | Cari |                                      |              |
| Nama Kepala     | Gino              |      |                                      |              |
| Anggota Keluarg | ga :              |      | TAMBAH                               | UBAH         |
| NIK Anggota     | 3311222331313123  | Cari | SIMDAN                               | BATAL        |
| Nama Anggota    | Mutiara           |      | SIMIFAIN                             | DATAL        |
| Status          | Anak 👻            | ]    | HAPUS                                | KELUAR       |
|                 | ota Hapus Anggota | ]    |                                      |              |
|                 |                   |      |                                      |              |
|                 |                   |      | Cari Data<br>Pilihan<br>Cari         | • Semua Data |
|                 | NIKKepa           | 11a  | Carl Data<br>Pilihan<br>Carl<br>Nama | ✓ Semua Data |

Gambar 5.4 Tampilan Form Mengelola Data KK

5. Tampilan Form Mengelola Data Kelahiran

Tampilan Form Mengelola Data Kelas dapat dilihat pada gambar 5.5.

|     |               |     |              | .:: Mengelo  | la Data Kelal                                                                                                    | hiran ::.  |       |                 |
|-----|---------------|-----|--------------|--------------|----------------------------------------------------------------------------------------------------|------------|-------|-----------------|
| Nor | nor Kelahiran |     | K/002        |              |                                                                                                    |            |       |                 |
| Nar | na Bayi       |     | NOVIKA HANA  | VIA          |                                                                                                    |            |       |                 |
| Jen | is kelamin    |     | 🔿 Laki- Laki | Perempuan    |                                                                                                    |            |       |                 |
| На  | ri            |     | Minggu       |              | ~                                                                                                    | TAMBAH     | l     | JBAH            |
| Таг | ıggal Lahir   |     | 22 November  | 2016         |                                                                                                    | SIMPAN     | В     | ATAL            |
| Jan | n Lahir       |     | 13 : 00      |              |                                                                                                    |            |       |                 |
| Теп | npat Lahir    |     | PUSKESMAS    |              |                                                                                                    | HAPUS      | KE    | LUAK            |
| NII | К Іbц         |     | 013030987456 | 57787 V      | Cari                                                                                                    | CETAK SUR  |       | ANGAN           |
| Nar | na Ibu        |     | DARNING      |              |                                                                                                    |            |       |                 |
| NII | K Ayah        |     | 013030546789 | 98998 🗸      | Cari                                                                                                    |            |       |                 |
| Nar | na Ayah       |     | HERMAN       |              | -Ca                                                                                                    | iri Data   |       |                 |
| NII | K Pelapor     |     | 013030546789 | 98998 🗸      | Cari                                                                                                    | lihan      |       | Secure Data     |
| Nar | na Pelapor    |     | HERMAN       |              |                                                                                                    | ari        |       | Jenida Data     |
| Hu  | bungan Pelapo | r   | AYAH         |              |                                                                                                    |            |       |                 |
| _   | NoKelahiran   | Na  | ima          | JenisKelamir | Hari                                                                                                    | Tanggal    | Jam   | Tempat          |
|     | K/001         | ALI | PHA ZZA      | Laki-Laki    | Selasa                                                                                                    | 12/10/2016 | 08:00 | PUSKESMA        |
| •   | K/002         | NO  | VIKA HA      | Perempuan    | Minggu                                                                                                    | 22/11/2016 | 13:00 | PUSKESMA        |
|     | K/003         | RA  | FFA RA       | Laki-Laki    | Selasa                                                                                                    | 22/06/2016 | 05:00 | PUSKESMA        |
|     | K/004         | AL  | /INA NA      | Perempuan    | Rabu                                                                                                    | 21/10/2016 | 18:00 | PUSKESMA        |
|     |               |     |              | <b>D</b>     | Distant and the second second s | 05/40/0040 | 00.00 | and the stilles |

Gambar 5.5 Tampilan Form Mengelola Data Kelahiran

6. Tampilan Form Mengelola Data Kematian

Tampilan Form Mengelola Data Kematian dapat dilihat pada gambar

| NIK           | or Kematian         | 474.2/334                       | 005 <b>•</b> | )<br>Yari            |           |             |           |
|---------------|---------------------|---------------------------------|--------------|----------------------|-----------|-------------|-----------|
| Nama          |                     | Sarjono                         |              |                      | TAMBAH    | UBA         | H         |
| Hari          |                     | Minggu                          | -            |                      | SIMPAN    | BAT         | AL        |
| Tang          | gal Kematian        | 06 Desember 20                  | 15 🔍 🗸       |                      | HAPUS     | KELU        | IAR       |
| Temp<br>Penyo | at Kematian<br>ebab | Jambi<br>Penyakit Jantung       | )            |                      | CETAK SUF | AT KETERAN  | GAN       |
| NIK<br>Nama   | Pelapor<br>Pelapor  | 1502110705540<br>Gilang Permana | 023 🔻        | Cari Data<br>Pilihan |           | * Si        | emua Data |
| Hubu          | ingan Pelapor       | Kerabat                         |              | Cari                 |           |             |           |
|               | NoKematian          | NIK                             | Hari         | Tanggal              | Tempat    | Penyebab    | NIKPelapo |
| Þ             | 474.2/334           | 1502110705                      | Minggu       | 06/12/2015           | Jambi     | Penyakit Ja | 150211070 |
|               |                     |                                 |              |                      |           |             |           |
|               |                     |                                 |              |                      |           |             |           |
|               |                     |                                 |              |                      |           |             |           |

Gambar 5.6 Tampilan Form Mengelola Data Kematian

----p--

5.6.

7. Tampilan Form Mengelola Data Penduduk Datang

Tampilan Form Mengelola Data penduduk datang dapat dilihat pada gambar 5.7.

| .:: Mengelola Data Pendduk Data | ng ::.             |            |            | -1           |            |
|---------------------------------|--------------------|------------|------------|--------------|------------|
| Nomor Penduduk Data             | ing                |            | TAMB       | AH           | UBAH       |
| NIK                             |                    | - Cari     | SIMP       | AN           | BATAL      |
| Nama                            |                    |            | L          |              |            |
| Tanggal Masuk                   | 08 Januari 2017    |            | HAPL       | JS           | KELUAR     |
| Tempat Asal                     |                    |            |            |              |            |
| Alamat Tuinan                   |                    |            | Carl Data  |              |            |
| Alamat Tujuan                   |                    |            | Pilihan    |              | Come Data  |
|                                 |                    |            | -          |              | Semua Data |
| Status                          |                    | •          | Carl       |              |            |
|                                 |                    |            |            |              |            |
| NoPenduduk NIK                  | Nama               | Tanggal    | AlamatAsal | AlamatTujuan | Status     |
| 474.2/335 15021                 | 10705 Sarjono      | 06/11/2015 | Jambi      | JI. Poros S  | Membuat K  |
| 474.2/336 15021                 | 10705 Tias         | 06/11/2015 | Jambi      | JI. Poros S  | Numpang KK |
| 474.2/112 15021                 | 10705 Andi Sanjaya | 06/12/2007 | Jambi      | JI Poros SPE | Numpang KK |
| 474.2/337 32465                 | 6789 Bejo          | 08/01/2017 | Tungkal    | Jawa         | Numpang KK |
|                                 |                    |            |            |              |            |
|                                 |                    |            |            |              |            |
|                                 |                    |            |            |              |            |
|                                 |                    |            |            |              |            |
|                                 |                    |            |            |              |            |
|                                 |                    |            |            |              |            |

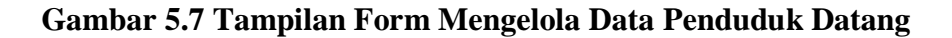

8. Tampilan Form Mengelola Data Penduduk Pindah

Tampilan Form Mengelola Data penduduk pindah dapat dilihat pada

gambar 5.8.

| mor Penduduk Pindah             |                 |              | TAMBAH                          | LIBAE            | 4            |
|---------------------------------|-----------------|--------------|---------------------------------|------------------|--------------|
| K                               |                 | ▼ Cari       | TAMDAT                          | ODA              | •            |
| ma                              |                 |              | SIMPAN                          | BATA             | L            |
| nggal Pindah                    | 08 Januari 2017 |              | HADUS                           | KELLIA           | NP.          |
| isan Pindah                     |                 |              | 114100                          | RELOF            | u            |
| amat Tujuan                     |                 |              | CETAK SL                        | JRAT KETERANG    | AN           |
| asifikasi Pindah                |                 | •            | Anggota Keluarg                 | a :              |              |
| nis Kepindahan                  |                 |              | <ul> <li>NIK Anggota</li> </ul> | 345678965467     | Cari         |
| utus Nomer KK yang Tidak Pindah |                 | •            | Nama Anggota                    | indah            |              |
| tus Nomor KK yang Pindah        |                 | •            | SHDK                            | Anak             | •            |
| ri Data                         |                 |              | Input Anggo                     | ta Hapus Ar      | nggota       |
| ihan - Semua D                  | ata             |              | NIK Pengikut                    | Nama             | SHDK         |
| ari                             |                 |              |                                 |                  |              |
|                                 |                 |              |                                 |                  |              |
|                                 |                 |              |                                 |                  |              |
| NoPenduduk NIKKepala Tangg      | jalPinda Alasan | AlamatDituju | KlasifikasiKe JenisKe           | epind: StatusNom | er StatusNol |
| 474.2/001 324656789 08/01/      | 2017 Bangkrut   | Jawa         | Antar Provi Kep. Kel            | lua Membuat K    | Membuat      |
|                                 |                 |              |                                 |                  |              |
|                                 |                 |              |                                 |                  |              |

Gambar 5.8 Tampilan Form Mengelola Data Penduduk Pindah

9. Tampilan Form Mengelola Data Pernikahan

Tampilan Form Mengelola Data pernikahan dapat dilihat pada gambar

|                                        |                 |             |             | TAMBAH     | UBAH   | I       |
|----------------------------------------|-----------------|-------------|-------------|------------|--------|---------|
| Nomor Pernikahan<br>Tanggal Pernikahan | 09 Januari 2017 |             |             | SIMPAN     | BATAL  | _       |
| Tempat Pernikahan                      |                 |             | š           |            |        | _       |
| NIK Suami                              |                 | ▼ Cari      |             | HAPUS      | KELUA  | R       |
| Nama Suami                             |                 |             | Cari Data — |            |        |         |
| NIK Istri                              |                 | - Cari      | Pilihan     |            | - Somu | n Data  |
| Nama Istri                             |                 |             | Cari        |            | Jenio  |         |
| NoPernikahan                           | TanggalNikah    | TempatNikal | n           | NIKSuami   |        | NIKIstr |
| KW/001                                 | 08/01/2017 9:24 | Tungkal     |             | 2533656235 | 4      | 3456789 |

# Gambar 5.9 Tampilan Form Mengelola Data Pernikahan

10. Tampilan Form Mengelola Data Perceraian

Tampilan Form Mengelola Data perceraian dapat dilihat pada gambar

| Nomor Percera  | ian              |                |                  |                      |      |
|----------------|------------------|----------------|------------------|----------------------|------|
| NIK Pengguga   | t                | ▼ Cari         | SIMPAN           | BATAL                |      |
| Nama           |                  |                | HAPUS            | KELUAR               |      |
| NIK Tergugat   |                  | ▼ Cari         |                  |                      |      |
| Nama           |                  |                | Cari Data        |                      |      |
| Tanggal Percer | aian 08 Januari  | 2017           | Pilihan          | ▼ Semua Data         |      |
| Alasan         |                  |                | Cari             |                      |      |
| Pengadilan     |                  |                |                  |                      |      |
| noperceraia    | penggugat        | nama_penggugat | tergugat         | nama_tergug tanggal_ | cera |
| 474.5/001      | 1502110705770005 |                | 1502110705770005 | 09/12/201            | 6    |
| 474.5/002      | 1502110705770005 |                | 1502110705540023 | 30/12/201            | 6    |
| 474 5/003      | 1502110705770002 |                | 1502110705770005 | 30/12/201            | 6    |

5.10.

Gambar 5.10 Tampilan Form Mengelola Data Perceraian

11. Tampilan Form Mengelola Data Pemohon Tidak Mampu

Tampilan Form Mengelola Data pemohon tidak mampu dapat dilihat pada gambar 5.11.

| Nama Pemohon<br>Tanggal Permohonan | 08 Januari 2017 ( | Cari Data    | HAPUS | KELUAH     Semua Data |
|------------------------------------|-------------------|--------------|-------|-----------------------|
| nopermohonan                       | nokk              | nik          | nama  | tanggal               |
| 474.2/001                          | 312312312312312   | 345678965467 | indah | 08/01/20              |

Gambar 5.11 Tampilan Form Mengelola Data Pemohom Tidak

### Mampu

12. Tampilan Form Ganti Username

Tampilan Form ganti username dapat dilihat pada gambar 5.12.

| Ganti Username      |       |
|---------------------|-------|
| Username Lama       |       |
| Username Baru       |       |
| Konfirmasi Username |       |
|                     | Gasti |
|                     |       |

Gambar 5.12 Tampilan Form Ganti Username

## 13. Tampilan Form Ganti Password

Tampilan Form ganti password dapat dilihat pada gambar 5.13.

| <b>n</b> . |     | a   x |
|------------|-----|-------|
| I.         |     |       |
|            |     |       |
|            |     |       |
| nti        |     |       |
|            | nti | nti   |

Gambar 5.13 Tampilan Form Ganti Password

14. Tampilan Laporan Rekapitulasi Kependudukan

Laporan rekapitulasi kependudukan dibuat dalam bentuk surat yang ditujukan ke kantor camat. Tampilan Laporan Kependudukan dapat dilihat pada gambar 5.14.

|                                                                                | DESA S<br>J1. Palembang-Jambi KM. 176 Sim                                                                                                    | DABE D4 Telp                                                                | R SARI<br>081231074671 Kode Pos30756                                                            |
|--------------------------------------------------------------------------------|----------------------------------------------------------------------------------------------------|-----------------------------------------------------------------------------|-------------------------------------------------------------------------------------------------|
| Nomor<br>Lampiran<br>Perihal                                                   | : 474.2/ /TA/2017<br>: -<br>: Laporan Pendudukan<br>Bulan 04 Tahun 2017                                                                                                    |                                                                             | Sumber Sari, 10-Januari-2017<br>Kepada<br>Yth. Bapak Camat Tungkal Jaya<br>di -<br>TUNGKAL JAYA |
| Dengan Ho                                                                      | ormat,                                                                                                    |                                                                             |                                                                                                 |
| Bulan 04 7<br>Seb<br>1.<br>2.<br>3.<br>4.<br>5.<br>6.<br>7.<br>8.<br>9.<br>Der | Tahun 2017 :<br>gagiaman tertera dibaw ah ini :<br>Jumiah Penduduk Awal Bulan Ini<br>Laki-Jaki<br>Perempuan<br>Datang<br>Pindah<br>Lahir<br>Mati<br>Jumiah Penduduk Akhir Bulan ini<br>Jumiah KK<br>mikian untuk dapat dimaklumi dan t | : 3 Jiwa<br>:0<br>:3<br>:0<br>:0<br>:0<br>:3 Jiwa<br>: 6 KK<br>erima kasih. |                                                                                                 |
|                                                                                |                                                                                                    |                                                                             | Sumber Sari, 10-Januari-2017<br>KEPALA DESA SUMBER SARI                                         |
|                                                                                |                                                                                                    |                                                                             | M TAUFIK ILAHI S P4 I                                                                           |

Gambar 5.14 Tampilan Laporan Kependudukan

#### 15. Tampilan Laporan Penduduk Datang

Laporan Penduduk Datang berisi informasi daftar penduduk yang datang ke Desa Sumber Sari Tungkal Jaya. Tampilan Laporan Penduduk Datang dapat dilihat pada gambar 5.15.

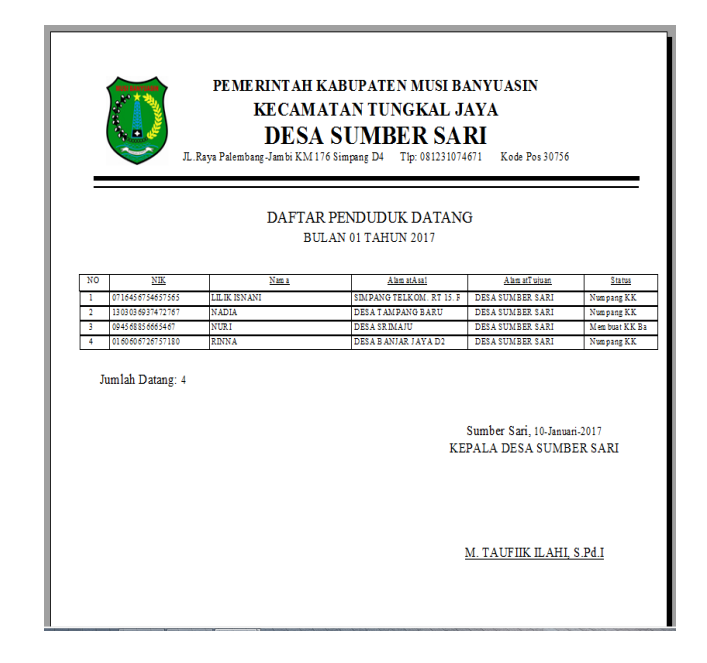

Gambar 5.15 Tampilan Laporan Penduduk Datang

16. Tampilan Laporan Penduduk Pindah

Laporan Penduduk Datang berisi informasi daftar penduduk pindah dari desa Sumber Sari Tungkal Jaya ke desa lain atau ke kecamatan lain. Tampilan Laporan Penduduk Pindah dapat dilihat pada gambar 5.16.

| _      | PEMERINTAH KABUPATEN MUSI BANYUASIN<br>KE CAMATAN TUNGKAL JAYA<br>DESA SUMBER SARI<br>Raya Palembarg-Jambi KM1176 Simpang D4 Teip. 082131074671 Kode Pos30756 |         |           |                   |              |  |  |
|--------|----------------------------------------------------------------------------------------------------|---------|-----------|-------------------|--------------|--|--|
| NO     | V/O V/W Vera Abar Dubb I Abar distance Property North 1                                                                                                    |         |           |                   |              |  |  |
| 1      | 0045779779671000                                                                                                    | LAMILA  | V TD I A  | DESA TAMBANG PARI | 10 be 2017   |  |  |
| 1 22.1 | 0120205467202002                                                                                                    | UPPM AN | KEKIA     | DESA TAMPANG BARG | 10-Jati-2017 |  |  |
| 2      | 1303036937472767                                                                                                    | NADIA   | Sekolah   | desa sum ber sari | 04-Jan-2017  |  |  |
| >> 2   | 1920078876789266                                                                                                    | IUWENI  | Jekolan . |                   |              |  |  |
| 3      | 0160606726757180                                                                                                    | RINNA   | keria     | desa sum ber sari | 06-Jan-2017  |  |  |
| >> 3   | 1202089754629877                                                                                                    | CARNITI |           |                   |              |  |  |
| Ju     | Jumlah Pindah : 3<br>Sumber Sari, 26-Januari-2017<br>KEPALA DESA SUMBER SARI                                                                                  |         |           |                   |              |  |  |
|        | <u>M. TAUFIK ILAHI, S.Pd.I</u>                                                                                                    |         |           |                   |              |  |  |

Gambar 5.16 Tampilan Laporan Penduduk Pindah

17. Tampilan Laporan Kelahiran

Laporan Kelahiran berisi informasi daftar kelahiran dari penduduk desa Sumber Sari Tungkal Jaya. Tampilan Laporan Kelahiran dapat dilihat pada gambar 5.17.

| =                       | KECAMATAN TUNGKAL JAYA<br>DESA SUMBER SARI<br>JI Raya Palembang-Jambi KM.176 Simpang D4 Tipn. 082131074671 Kode Pos30756 |               |        |             |            |                              |                           |            |
|-------------------------|----------------------------------------------------------------------------------------------------|---------------|--------|-------------|------------|------------------------------|---------------------------|------------|
|                         |                                                                                                    |               | DAFT   | AR KELAHI   | IRAN       |                              |                           |            |
|                         |                                                                                                    |               |        |             |            |                              |                           |            |
| NO                      | Nam a                                                                                                    | Jenis Kelamin | Hari   | Tan ggal    | Jam        | Tempat                       | Nam a Ayah                | Nam a      |
| 1                       | ALPHA ZZAKI PRATAM                                                                                                    | Laki-Laki     | Selasa | 12-Okt-2016 | 08:00      | PUSKESMAS                    | SUHERI                    | LILIK ISN. |
| 2                       | NOV IK A HANAV IA                                                                                                    | Perem puan    | Minggu | 22-Nov-2016 | 13:00      | PUSKESMAS                    | HERMAN                    | DARNING    |
| 3                       | RAFFA RAMADHANI                                                                                                    | Laki-Laki     | Selasa | 22-Jun-2016 | 05:00      | PUSKESMAS                    | JUWENI                    | SARTINI    |
| 4                       | ALVINA NANDA PUTRI                                                                                                    | Perem puan    | Rabu   | 21-Okt-2016 | 18:00      | PUSKESMAS                    | MUSTOFA                   | CARNITI    |
| 5                       | indri                                                                                                    | Perem puan    | Rabu   | 05-Des-2016 | 08:00      | rs.m edika                   | JUWENI                    | SARTINI    |
| 1                       | umlah Kelahiran: 5                                                                                                    |               |        |             | Su<br>KEPA | mber Sari, 26-<br>LA DESA SU | Januari-2017<br>JMBER SAI | RI         |
|                         |                                                                                                    |               |        |             |            |                              |                           |            |
|                         |                                                                                                    |               |        |             |            |                              |                           |            |
| M. TAUFIK ILAHI, S.Pd.I |                                                                                                    |               |        |             |            |                              |                           |            |
|                         |                                                                                                    |               |        |             |            |                              |                           |            |

Gambar 5.17 Tampilan Laporan Kelahiran

18. Tampilan Laporan Kematian

Laporan Kelahiran berisi informasi daftar kematian dari penduduk desa Sumber Sari Tungkal Jaya. Tampilan Laporan Kematian dapat dilihat pada gambar 5.18.

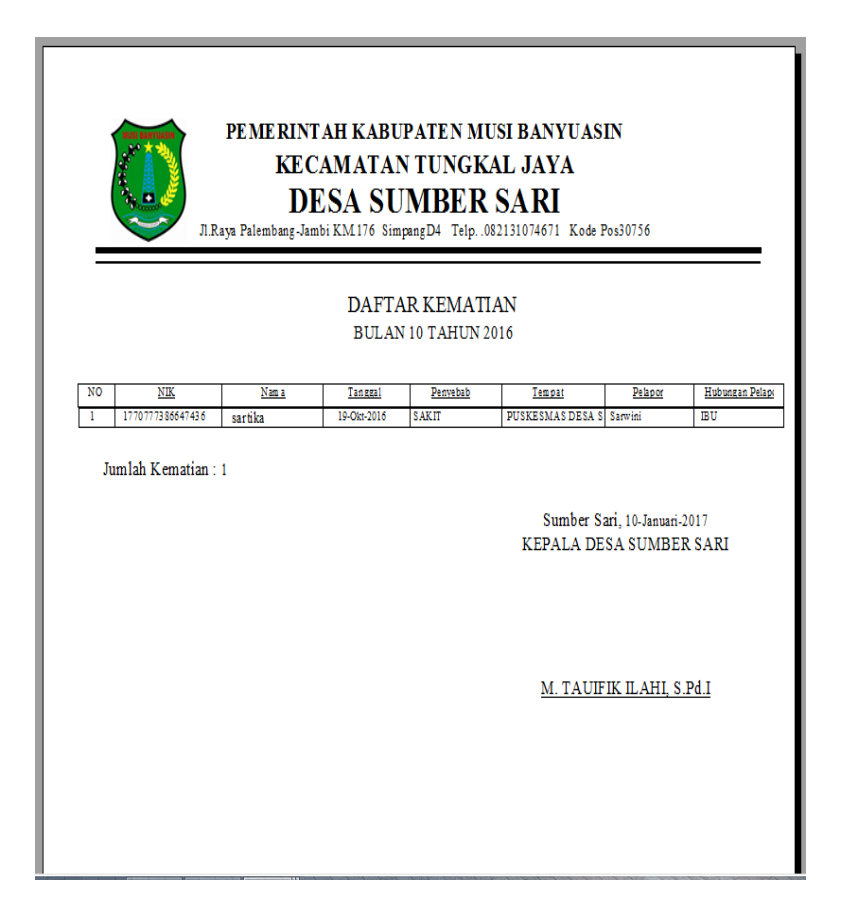

#### Gambar 5.18 Tampilan Laporan Kematian

19. Tampilan Surat Keterangan Kelahiran

Tampilan Surat Keterangan Kelahiran dapat dilihat pada gambar 5.19.

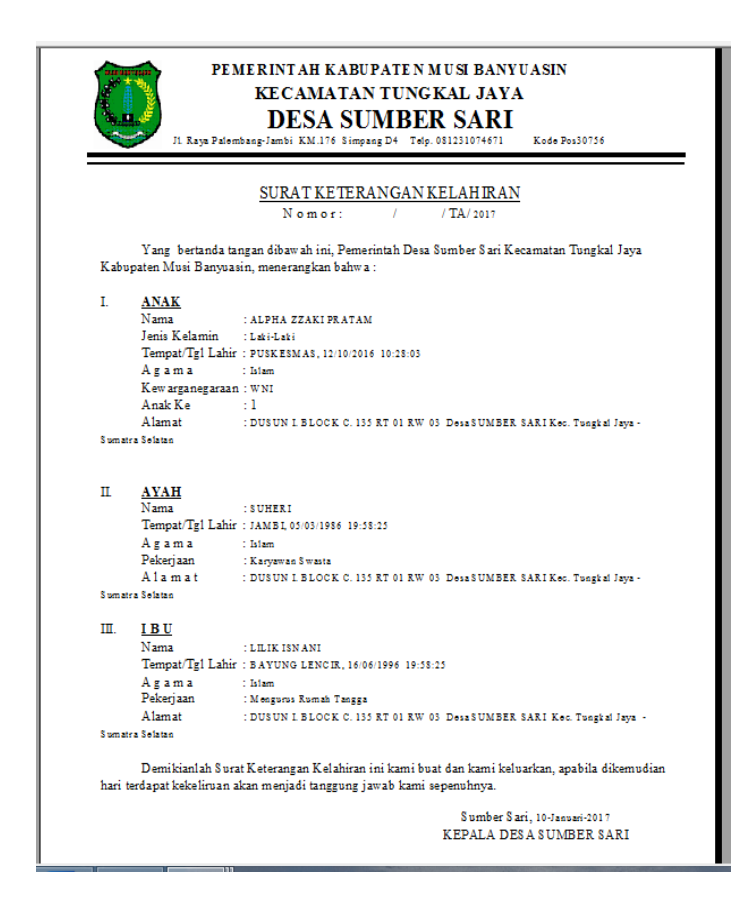

Gambar 5.19 Tampilan Surat Keterangan Kelahiran

Berdasarkan gambar 5.19 dapat dijelaskan bahwa surat ini berisi informasi dari data anak yang lahir dang orang tua dari anak tersebut. Jadi setiap warga yang melahirkan wajib melaporkan kelahiran anaknya agar dapat dicatat oleh pihak kelurahan.

20. Tampilan Surat Keterangan Kematian

Tampilan Surat Keterangan Kematian dapat dilihat pada gambar 5.20.

| PEM                                                | ERINTAH KABUPATE N M USI BANYUASIN<br>KECAMATAN TUNGKAL JAYA<br>DESA SUMBER SARI<br>baag-Jambi KM.176 Simpang D4 Teip. 081231074671 Kode Pox30736 |
|----------------------------------------------------|----------------------------------------------------------------------------------------------------|
|                                                    | SURAT KETERANGAN KEMATIAN<br>Nomor: / / TA/2017                                                                                                   |
| Yang bertanda tanga<br>Banyuasin, menerangkan bal  | an dibaw ah ini, Kepala Desa Sumber Sari Kecamatan Tungkal Jaya Kabupaten Mu<br>hwa :                                                             |
| Nama<br>Jenis Kelamin<br>Alamat<br>Sumatra Solatan | : sartika<br>: Perempuan<br>: DUSUN I BLOCK C. NO 220 RT 03 RW 01 Desa Kel sumber sari Kec Tungkal Jay                                            |
| Umur<br>Telah meninggal dun<br>Hari<br>Tanggal     | :16 Tahun<br>ia pada :<br>: Selam<br>: 19/10/2016 12:50:11                                                                                        |
| Di<br>Disebabkan                                   | : PUSKESMAS DE SA SUMBER SARI<br>: SAKIT                                                                                                    |
| Surat keterangan ini o                             | dibuat dengan sebenarnya, agar dapat dipergunakan sebagaimana mestinya                                                                            |
| Nama yang melapor<br>Hubungan dg yang meningg:     | : Sarviei<br>al : ISU Sumber Sari, 10-Jacuari-2017<br>KEPALA DES A SUMBER SARI                                                                    |
|                                                    | <u>M. TAUFIK ILAHI, S. Pé.I</u>                                                                                                    |
|                                                    |                                                                                                    |

Gambar 5.20 Tampilan Surat Keterangan Kematian

Berdasarkan gambar 5.20 dapat dijelaskan bahwa surat ini informasi dari penduduk Desa Sumber Sari Tungkal Jaya yang meninggal dunia. Surat keterangan ini berfungsi untuk kepentingan pemakaman jenazah, kepentingan pengurusan asuransi, kepentingan pengurusan warisan, persyaratan untuk menikah lagi, pengurusan hutang piutang dan lain sebagainya.

21. Tampilan Surat Keterangan Pindah

Tampilan Surat Keterangan Pindah dapat dilihat pada gambar 5.21.

| Nomor: 474.2/                                                                     | /TA/2017                                                                                                    |                                                                                                    |
|-----------------------------------------------------------------------------------|----------------------------------------------------------------------------------------------------|----------------------------------------------------------------------------------------------------|
| the till Keet Design                                                              |                                                                                                    |                                                                                                    |
| i dibawan ini, Kepala Desa Sun                                                    | ıber Sari Kecamatan T                                                                                                    | ungkal Jaya Kabupaten N                                                                                                    |
| wa:                                                                               |                                                                                                    |                                                                                                    |
| : RINNA                                                                           |                                                                                                    |                                                                                                    |
| : Perempuan                                                                       |                                                                                                    |                                                                                                    |
| : JAMBI, 20/09/1995 19:58:25                                                      |                                                                                                    |                                                                                                    |
| : Kawin                                                                           |                                                                                                    |                                                                                                    |
| : WNI                                                                             |                                                                                                    |                                                                                                    |
| : Islam                                                                           |                                                                                                    |                                                                                                    |
| : Karyawan Swasta                                                                 |                                                                                                    |                                                                                                    |
| : DUSUN III. BLOCK G. NO.132                                                      | AT 05 RW 16 Desa SUMB                                                                                                    | ER SARIKec Tungkal Jaya -                                                                                                    |
|                                                                                   |                                                                                                    |                                                                                                    |
| · DES A SUMBER SARI                                                               |                                                                                                    |                                                                                                    |
| : 10-November-2016                                                                |                                                                                                    |                                                                                                    |
|                                                                                   |                                                                                                    |                                                                                                    |
| : MERANTAU                                                                        |                                                                                                    |                                                                                                    |
| : MERANTAU                                                                        | Status Warga                                                                                                    | SHDK                                                                                                    |
| : MERANTAU<br>JenisKetamin                                                        | § ta too W ar ga                                                                                                    | SHDK.                                                                                                    |
| : MERANTAU<br>JenisKelamin<br>Lski-Lski                                           | S ta tus W arga<br>W NI                                                                                                    | <u>SHDK</u><br>Famili Lain                                                                                                    |
| : MERANTAU<br>[esisKelamic<br> _ski:Lski                                          | Status Warga<br>WNI                                                                                                    | SHDK<br>Famili Lain                                                                                                    |
| : MERANTAU<br><u>feeisKelamir</u><br>Laki-Laki<br>terangan Pindah ini kami buat d | <u>Status Warza</u><br>WNI<br>engan sesungguhnya, a                                                                                                    | <u>SHDK</u><br>Famili Lain<br>agar dapat dipergunakan                                                                                                    |
| : MERANTAU<br>[exisKelamir<br>[.sti-Lati<br>terangan Pindah ini kami buat d       | Status Warza<br>WNI<br>engan sesungguhnya, 2                                                                                                    | SHDK<br>Famili Lain<br>sgar dapat dipergunakan                                                                                                    |
| : MERANTAU<br>[saii:Kelamir<br>Luii-Luii<br>terangan Pindah ini kami buat d       | Status Waraa<br>WNI<br>engan sesungguhnya, a                                                                                                    | SHDK<br>Famili Lain<br>Igar dapat dipergunakan                                                                                                    |
| : MERANTAU<br>[enisKelamic<br>[ati-Lati<br>terangan Pindah ini kami buat d        | <u>SatssWarza</u><br>WNI<br>engan sesungguhnya, a<br>Sumber S                                                                                                    | SHDK<br>Familleis<br>gar dapat dipergunakan<br>ari, 10-Jacozri-2017                                                                                                    |
| : MERANTAU<br>PasisKetami<br>Lat-Lat-<br>terangan Pindah ini kami buat d          | status Warza<br>WNI<br>engan sesungguhnya, z<br>Sumber S<br>KEPALA DI                                                                                                    | <u>SHDK</u><br>Famöi Lain<br>agar dapat dipergunakan<br>ari, 10-Jansari-2017<br>25 A SUMBER SARI                                                                                                    |
|                                                                                   | : RDNA<br>: Permpusa<br>: TAME 1, 2009/1995 19-35:25<br>: Kawia<br>: WNI<br>: Man<br>: Karyawaa Swasta<br>: DUSUN III BLOCK G. NO.152 1<br>adalah benar-benar penduduk E<br>ropinsi Jambi dan bersangkutar<br>: DESA SUMBER SARI<br>: ION svember 2016 | : RENA<br>Permpana<br>: JANE 1, 2009/1995 19:55:25<br>: Kawia<br>: WNI<br>: Liam<br>: Kayawaa Swata<br>: DUSUN III BLOCK G. NO.132 RT 05 RW 16 Deas SUME<br>adalah benar-benar penduduk Desa Sumber Sari Kecz<br>topinsi Jambi dan bersangkutan bermaksud PINDAH<br>: DESA SUMBER SARI |

Gambar 5.21 Tampilan Surat Keterangan Pindah

Berdasarkan gambar 5.21 dapat dijelaskan bahwa surat ini informasi dari penduduk yang pindah beserta penduduk yang ikut pindah. Setiap penduduk yang ingin pindah dari desa Sumber Sari Tungkal Jaya wajib melaporkan kepindahannya agar dapat dibuatkan surat keterangan pindah yang merupakan syarat yang diminta dari tempat yang dituju oleh penduduk.

22. Tampilan Laporan Surat KK

Laporan KK berisi informasi daftar data KK dari penduduk desa Sumber Sari Tungkal Jaya. Tampilan Laporan data KK dapat dilihat pada gambar 5.22

| PEMERINTAH KABUPATEN MUSI BANYUASIN<br>KECAMATAN TUNGKAL JAYA<br>DESA SUMBER SARI<br>J. Raya Palembang Jambi KM 176 Simpang D4 Tip: 081231074671 Kode Pos 30756 |                  |                       |                                                         |  |  |
|----------------------------------------------------------------------------------------------------|------------------|-----------------------|---------------------------------------------------------|--|--|
|                                                                                                    |                  | D                     | AFTAR KK                                                |  |  |
|                                                                                                    |                  |                       |                                                         |  |  |
| NO                                                                                                    | Nom or KK        | Nam a Kepala Keluarga | A lam at                                                |  |  |
| 1                                                                                                    | 0187867786554676 | DARSONO               | DUSUN L BLOCK C NO 135                                  |  |  |
| 2                                                                                                    | 0160405657564786 | Sarwini               | Dusun I. Block C. No.220                                |  |  |
| 3                                                                                                    | 1606063267868767 | HERMAN                | DUSUN II BLOCK H NO127                                  |  |  |
| 4                                                                                                    | 1702066378478488 | MUSTOFA               | DUSUN II BLOCK H NO 128                                 |  |  |
| 5                                                                                                    | 1550987765643223 | JUWENI                | DUSUN I BLOCK C NO 120                                  |  |  |
| 6                                                                                                    | 0997665787775567 | UZI PRATAMA           | DUSUN III. BLOCK B NO 234                               |  |  |
| Ju                                                                                                    | ımlah KK: 6      |                       | Sumber Sari, 24.Januari-2017<br>KEPALA DESA SUMBER SARI |  |  |
|                                                                                                    |                  |                       | <u>M. TAUFIIK ILAHI, S.Pd.I</u>                         |  |  |

Gambar 5.22 Tampilan Laporan KK

#### 5.2 PENGUJIAN PERANGKAT LUNAK SISTEM

Penulis melakukan tahap pengujian terhadap sistem secara fungsional untuk mengetahui keberhasilan dari implementasi sistem yang telah dilakukan, yaitu dengan menggunakan metode *Black Box* yang difokuskan pada output yang dihasilkan sistem. Adapun beberapa tahap pengujian yang telah penulis lakukan adalah sebagai berikut :

1. Pengujian Modul Login Admin

Pada tahap ini dilakukan pengujian pada modul *login* admin untuk mengetahui apakah proses *login* admin atau fungsional *login* admin dapat berjalan dengan baik. Hasil pengujian pada modul ini penulis sajikan pada tabel 5.1.

| Madul      | Deconder     | Magulan               | Valuanar          | Heatl man -       | Varimunler |
|------------|--------------|-----------------------|-------------------|-------------------|------------|
|            | Prosecur     | Iviasukan             | Keiuaran          | nasii yang        | Kesimpulan |
| yang diuji | pengujian    |                       | yang              | didapat           |            |
|            |              |                       | diharapkan        |                   |            |
| Login      | - Masukkan   | - <i>Username</i> dan | - Admin           | - Admin           | Baik       |
| Admin      | username     | password yang sesuai  | berhasil          | berhasil          |            |
| (berhasil) | dan          | dengan database       | login             | login             |            |
| , , ,      | password     | C                     | - Admin           | - Admin           |            |
|            | admin        |                       | masuk ke          | masuk ke          |            |
|            | secara benar |                       | dalam             | dalam             |            |
|            |              |                       | sistem            | sistem            |            |
| Login      | - Masukkan   | - Username dan        | - Sistem          | - Sistem          | Baik       |
| Admin      | username     | Password yang tidak   | memberikan        | memberika         |            |
| (gagal)    | dan          | sesuai dengan         | informasi         | n informasi       |            |
|            | password     | database              | bahwa             | bahwa             |            |
|            | admin yang   |                       | username          | username          |            |
|            | salah dan    |                       | ataupun           | ataupun           |            |
|            | belum        |                       | password          | password          |            |
|            | terdaftar    |                       | yang di           | yang di           |            |
|            | dalam        |                       | masukan           | masukan           |            |
|            | database     |                       | salah             | salah             |            |
|            |              |                       | - Sistem          | - Sistem          |            |
|            |              |                       | kembali di        | kembali di        |            |
|            |              |                       | menu <i>login</i> | menu <i>login</i> |            |

Tabel 5.1 Pengujian Modul Login Admin

2. Pengujian Modul Mengelola Data Penududuk Pada tahap ini dilakukan pengujian pada modul data penududuk oleh admin untuk mengetahui apakah proses mengelola data penududuk atau fungsional mengelola data penududuk dapat berjalan dengan baik. Hasil pengujian pada modul ini penulis sajikan pada tabel 5.2.

Tabel 5.2 Pengujian Modul Mengelola Data Penududuk

| Modul<br>vang diuji | Prosedur<br>pengujian | Masukan                   | Keluaran<br>yang | Hasil yang<br>didapat | Kesimpulan |
|---------------------|-----------------------|---------------------------|------------------|-----------------------|------------|
|                     |                       |                           | diharapkan       |                       |            |
| Tambah              | - Masukan             | -NIK, nama, alamat, RT,   | - Data berhasil  | - Data berhasil       | Baik       |
| Data                | data                  | RW, Desa, Kecamatan,      | ditambah         | ditambah              |            |
| Penududuk           | Penudud               | Kabupaten, Provinsi,      |                  |                       |            |
| (berhasil)          | uk                    | Kode pos, Tempat Lahir,   |                  |                       |            |
|                     |                       | Tanggal lahir, Agama,     |                  |                       |            |
|                     |                       | Status perkawinan, status |                  |                       |            |
|                     |                       | hub keluarga, pekerjaan,  |                  |                       |            |
|                     |                       | pendidikan, gol darah,    |                  |                       |            |
|                     |                       | status warga, jenis       |                  |                       |            |
|                     |                       | kelamin, nama ayah,       |                  |                       |            |
|                     |                       | nama ibu, kode akseptor   |                  |                       |            |
|                     |                       | KB, kode jenis            |                  |                       |            |

|                                          |                                                                                           | kelamin,dan dokumen                                                                                                    |                                                                            |                                                                            |      |
|------------------------------------------|-------------------------------------------------------------------------------------------|----------------------------------------------------------------------------------------------------|----------------------------------------------------------------------------|----------------------------------------------------------------------------|------|
| Tambah<br>Data<br>Penududuk<br>(gagal)   | - Masukan<br>data<br>Penudud<br>uk                                                        | NIK, nama, alamat, RT,<br>RW, Desa, Kecamatan,<br>Kabupaten, Provinsi,<br>Kode pos, Tempat Lahir,<br>Tanggal lahir, Agama,<br>Status perkawinan, status<br>hub keluarga, pekerjaan,<br>pendidikan, gol darah,<br>status warga, jenis<br>kelamin, nama ayah,<br>nama ibu, kode akseptor<br>KB, kodejenis<br>kelamin,dan dokumen<br>imigrasi.yang tidak sesuai | - Data batal di<br>tambah                                                  | - Data batal di<br>tambah                                                  | Baik |
| Edit Data<br>Penududuk<br>(berhasil)     | - Pilih data<br>Penudud<br>uk                                                             | - NIK, nama, alamat, RT,<br>RW, Desa, Kecamatan,<br>Kabupaten, Provinsi,<br>Kode pos, Tempat Lahir,<br>Tanggal lahir, Agama,<br>Status perkawinan, status<br>hub keluarga, pekerjaan,<br>pendidikan, gol darah,<br>status warga, jenis<br>kelamin, nama ayah,<br>nama ibu, kode akseptor<br>KB, kodejenis<br>kelamin,dan dokumen<br>imigrasi.                | - Data berhasil<br>diedit                                                  | - Data berhasil<br>diedit                                                  | Baik |
| Edit Data<br>Penududuk<br>(gagal)        | - Pilih<br>data<br>Penudud<br>uk                                                          | NIK, nama, alamat, RT,<br>RW, Desa, Kecamatan,<br>Kabupaten, Provinsi,<br>Kode pos, Tempat Lahir,<br>Tanggal lahir, Agama,<br>Status perkawinan, status<br>hub keluarga, pekerjaan,<br>pendidikan, gol darah,<br>status warga, jenis<br>kelamin, nama ayah,<br>nama ibu, kode akseptor<br>KB, kodejenis<br>kelamin,dan dokumen<br>imigrasi.yang tidak sesuai | - Data batal di<br>diedit                                                  | - Data batal di<br>diedit                                                  | Baik |
| Hapus<br>Data<br>Penududuk<br>(berhasil) | <ul> <li>Pilih<br/>record<br/>data<br/>pendudu<br/>k yang<br/>akan<br/>dihapus</li> </ul> | -                                                                                                    | Form<br>Konfirmasi<br>Penghapusan,<br>Pesan Bahwa<br>Data Telah<br>Dihapus | Form<br>Konfirmasi<br>Penghapusan,<br>Pesan Bahwa<br>Data Telah<br>Dihapus | Baik |
| Hapus                                    | - Pilih                                                                                   | -                                                                                                    | - Data batal di                                                            | - Data batal di                                                            | Baik |

| Data<br>Penududuk | record<br>data                       | dihapus | dihapus |  |
|-------------------|--------------------------------------|---------|---------|--|
| (gagal)           | pendudu<br>k yang<br>akan<br>dihapus |         |         |  |

## 3. Pengujian Modul Mengelola Data KK

Pada tahap ini dilakukan pengujian pada modul data KK oleh admin untuk mengetahui apakah proses mengelola data KK atau fungsional mengelola data KK dapat berjalan dengan baik. Hasil pengujian pada modul ini penulis sajikan pada tabel 5.3.

| Modul<br>vang diuji | Prosedur<br>pengujian | Masukan               | Keluaran<br>yang | Hasil yang<br>didapat | Kesimpulan |
|---------------------|-----------------------|-----------------------|------------------|-----------------------|------------|
| Jang ang-           | Pengajam              |                       | diharapkan       | urunpur               |            |
| Menambah            | - Masukan             | - No KK nama KK,      | - Data berhasil  | - Data berhasil       | Baik       |
| Data KK             | data KK               | alamat, RT/RW,        | ditambah         | ditambah              |            |
| (berhasil)          |                       | Desa/kelurahan,       |                  |                       |            |
|                     |                       | kecamatan, kabupaten, |                  |                       |            |
|                     |                       | kodepos, provinsi,    |                  |                       |            |
|                     |                       | noseri dan tanggal.   |                  |                       |            |
| Menambah            | - Masukan             | - No KK nama KK,      | - Data batal di  | - Data batal di       | Baik       |
| Data KK             | data KK               | alamat, RT/RW,        | tambah           | tambah                |            |
| (gagal)             |                       | Desa/kelurahan,       |                  |                       |            |
|                     |                       | kecamatan, kabupaten, |                  |                       |            |
|                     |                       | kodepos, provinsi,    |                  |                       |            |
|                     |                       | noseri dan            |                  |                       |            |
|                     |                       | tanggal.tidak sesuai  |                  |                       |            |
| Edit Data           | - Pilih               | - No KK nama KK,      | - Data berhasil  | - Data berhasil       | Baik       |
| KK                  | record                | alamat, RT/RW,        | diedit           | diedit                |            |
| (berhasil)          | data KK               | Desa/kelurahan,       |                  |                       |            |
|                     |                       | kecamatan, kabupaten, |                  |                       |            |
|                     |                       | kodepos, provinsi,    |                  |                       |            |
| ELL D               | <b>D</b> 111          | noseri dan tanggal.   |                  |                       | <b>D</b> 1 |
| Eidt Data           | - Pilih               | - No KK nama KK,      | - Data batal di  | - Data batal di       | Baik       |
| KK (gagal)          | record                | alamat, RT/RW,        | diedit           | diedit                |            |
|                     | data KK               | Desa/kelurahan,       |                  |                       |            |
|                     |                       | kecamatan, kabupaten, |                  |                       |            |
|                     |                       | kodepos, provinsi,    |                  |                       |            |
|                     |                       | noseri dan            |                  |                       |            |
| Hanna Dete          | Dilih                 | tanggai.tidak sesuai  | Earm             | Earm                  | Daile      |
| Tapus Data          | - F11111              | -                     | Konfirmasi       | Konfirmasi            | Dalk       |

Tabel 5.3 Pengujian Modul Mengelola Data KK

| (berhasil)               | data KK<br>yang akan<br>Dihapus                                            |   | Penghapusan,<br>Pesan Bahwa<br>Data Telah<br>Dihapus               | Penghapusan,<br>Pesan Bahwa<br>Data Telah<br>Dihapus               |      |
|--------------------------|----------------------------------------------------------------------------|---|--------------------------------------------------------------------|--------------------------------------------------------------------|------|
| Hapus Data<br>KK (gagal) | <ul> <li>Pilih<br/>record<br/>data KK<br/>yang akan<br/>Dihapus</li> </ul> | - | Konfirmasi<br>Penghapusan,<br>Pesan Bahwa<br>Data Telah<br>Dihapus | Konfirmasi<br>Penghapusan,<br>Pesan Bahwa<br>Data Telah<br>Dihapus | Baik |

4. Pengujian Modul Mengelola Data Kelahiran

Pada tahap ini dilakukan pengujian pada modul data kelahiran oleh admin untuk mengetahui apakah proses mengelola data kelahiran atau fungsional mengelola data kelahiran dapat berjalan dengan baik. Hasil pengujian pada modul ini penulis sajikan pada tabel 5.4.

| Modul<br>yang<br>diuii                    | Prosedur<br>pengujian                                                              | Masukan                                                                                                    | Keluaran<br>yang<br>diharankan                                     | Hasil yang<br>didapat                                              | Kesimpulan |
|-------------------------------------------|------------------------------------------------------------------------------------|----------------------------------------------------------------------------------------------------|--------------------------------------------------------------------|--------------------------------------------------------------------|------------|
| Tambah<br>Data<br>Kelahiran<br>(berhasil) | - Masukan<br>data<br>Kelahiran                                                     | No kelahiran, nama, jenis<br>kelamin, hari, tanggal,<br>jam, tempat, NIK ibu,<br>NIK Ayah, Nik Penduduk<br>Pelapor dan hubunga<br>pelapor              | - Data berhasil<br>ditambah                                        | - Data berhasil<br>ditambah                                        | Baik       |
| Tambah<br>Data<br>Kelahiran<br>(gagal)    | - Masukan<br>data<br>Kelahiran                                                     | No kelahiran, nama, jenis<br>kelamin, hari, tanggal,<br>jam, tempat, NIK ibu,<br>NIK Ayah, Nik Penduduk<br>Pelapor dan hubunga<br>pelapor tidak sesuai | - Data batal di<br>tambah                                          | - Data batal di<br>tambah                                          | Baik       |
| Edit Data<br>Kelahiran<br>(berhasil)      | <ul> <li>Pilih record<br/>data<br/>Kelahiran</li> </ul>                            | No kelahiran, nama, jenis<br>kelamin, hari, tanggal,<br>jam, tempat, NIK ibu,<br>NIK Ayah, Nik Penduduk<br>Pelapor dan hubunga<br>pelapor              | - Data berhasil<br>diedit                                          | - Data berhasil<br>diedit                                          | Baik       |
| Edit Data<br>Kelahiran<br>(gagal)         | <ul> <li>Pilih record<br/>data<br/>Kelahiran</li> </ul>                            | No kelahiran, nama, jenis<br>kelamin, hari, tanggal,<br>jam, tempat, NIK ibu,<br>NIK Ayah, Nik Penduduk<br>Pelapor dan hubunga<br>pelapor tidak sesuai | - Data batal di<br>diedit                                          | - Data batal di<br>diedit                                          | Baik       |
| Hapus<br>Data<br>Kelahiran<br>(berhasil)  | <ul> <li>Pilih record<br/>data<br/>kelahiran<br/>yang ingin<br/>dihapus</li> </ul> | _                                                                                                    | Konfirmasi<br>Penghapusan,<br>Pesan Bahwa<br>Data Telah<br>Dihapus | Konfirmasi<br>Penghapusan,<br>Pesan Bahwa<br>Data Telah<br>Dihapus | Baik       |
| Hapus<br>Data<br>Kelahiran<br>(gagal)     | <ul> <li>Pilih record<br/>data<br/>kelahiran<br/>yang ingin<br/>dihapus</li> </ul> | -                                                                                                    | Konfirmasi<br>Penghapusan,<br>Pesan Bahwa<br>Data Telah<br>Dihapus | Konfirmasi<br>Penghapusan,<br>Pesan Bahwa<br>Data Telah<br>Dihapus | Baik       |

Tabel 5.4 Pengujian Modul Mengelola Data Kelahiran

5. Pengujian Modul Mengelola Data Kematian

Pada tahap ini dilakukan pengujian pada modul data Kematian oleh admin untuk mengetahui apakah proses mengelola data Kematian atau fungsional mengelola data Kematian dapat berjalan dengan baik.

| Modul      | Prosedur       | Masukan                   | Keluaran        | Hasil yang      | Kesimpulan |
|------------|----------------|---------------------------|-----------------|-----------------|------------|
| yang       | pengujian      |                           | yang            | didapat         |            |
| diuji      |                |                           | diharapkan      |                 |            |
| Tambah     | - Masukan      | - Ni kematian, NIK, Hari, | - Data berhasil | - Data berhasil | Baik       |
| Data       | data           | Tanggal, Tempat,          | ditambah        | ditambah        |            |
| Kematian   | Kematian       | Penyebab, NIK Pelapor     |                 |                 |            |
| (berhasil) |                | dan Hubungan Pelapor      |                 |                 |            |
| Tambah     | - Pilih        | - Ni kematian, NIK, Hari, | - Data batal di | - Data batal di | Baik       |
| Data       | record data    | Tanggal, Tempat,          | tambah          | tambah          |            |
| Kematian   | Kematian       | Penyebab, NIK Pelapor     |                 |                 |            |
| (gagal)    |                | dan Hubungan Pelapor      |                 |                 |            |
|            |                | tidak sesuai              |                 |                 |            |
| Edit Data  | - Pilih record | - Ni kematian, NIK, Hari, | - Data berhasil | - Data berhasil | Baik       |
| Kematian   | data           | Tanggal, Tempat,          | diedit          | diedit          |            |
| (berhasil) | Kematian       | Penyebab, NIK Pelapor     |                 |                 |            |
|            |                | dan Hubungan Pelapor      |                 |                 |            |
| Edit Data  | - Pilih        | - Ni kematian, NIK, Hari, | - Data batal di | - Data batal di | Baik       |
| Kematian   | record data    | Tanggal, Tempat,          | edit            | diedit          |            |
| (gagal)    | Kematian       | Penyebab, NIK Pelapor     |                 |                 |            |
|            |                | dan Hubungan Pelapor      |                 |                 |            |
|            |                | tidak sesuai              |                 |                 |            |
| Hapus      | - Menghapus    | -                         | Konfirmasi      | Konfirmasi      | Baik       |
| Data       | data           |                           | Penghapusan,    | Penghapusan,    |            |
| Kematian   | Kematian       |                           | Pesan Bahwa     | Pesan Bahwa     |            |
| (berhasil) |                |                           | Data Telah      | Data Telah      |            |
|            |                |                           | Dihapus         | Dihapus         |            |
| Hapus      | - Menghapus    | -                         | Konfirmasi      | Konfirmasi      | Baik       |
| Data       | data           |                           | Penghapusan,    | Penghapusan,    |            |
| Kematian   | Kematian       |                           | Pesan Bahwa     | Pesan Bahwa     |            |
| (gagal)    |                |                           | Data Telah      | Data Telah      |            |
|            |                |                           | Dihapus         | Dihapus         |            |

Tabel 5.5 Pengujian Modul Mengelola Data Kematian

# 6. Pengujian Modul Mengelola Data Penduduk Datang

Pada tahap ini dilakukan pengujian pada modul data Penduduk Datang oleh admin untuk mengetahui apakah proses mengelola data Penduduk Datang atau fungsional mengelola data Penduduk Datang dapat berjalan dengan baik. Hasil pengujian pada modul ini penulis sajikan pada tabel 5.6.

Modul yang Prosedur Masukan Keluaran yang Hasil yang Kesimpulan diuji pengujian diharapkan didapat No Penduduk Tambah Data Masukan Data berhasil Data berhasil Baik Penduduk data Datang, NIK. ditambah ditambah Datang Penduduk nama, tanggal, (berhasil) Datang alamat asal, alamat tujuan danstatus - Data batal di Data batal di Tambah Data Masukan No Penduduk Baik Penduduk data Datang, NIK, nama, tambah tambah Datang Penduduk tanggal, alamat asal, (gagal) alamat tujuan Datang danstatus tidak sesuai Edit Data - Pilih No Penduduk - Data berhasil - Data berhasil Baik diedit diedit Penduduk record Datang, NIK, Datang data nama, tanggal, Penduduk (berhasil) alamat asal, alamat Datang tujuan danstatus Edit Data Pilih No Penduduk - Data batal di - Data batal di Baik \_ -Penduduk record Datang, NIK, nama, edit edit Datang data tanggal, alamat asal, Penduduk alamat tujuan (gagal) danstatus tidak Datang sesuai Hapus Data Pilih Konfirmasi Konfirmasi Baik \_ Penduduk record Penghapusan, Penghapusan, Pesan Bahwa Pesan Bahwa Datang data (berhasil) Penduduk Data Telah Data Telah Dihapus Dihapus Datang yang akan dihapus Hapus Data Pilih Konfirmasi Konfirmasi Baik \_ \_ Penduduk record Penghapusan, Penghapusan, Datang data Pesan Bahwa Pesan Bahwa Data Telah Data Telah (gagal) Penduduk Dihapus Dihapus Datang yang akan dihapus

Tabel 5.6 Pengujian Modul Mengelola Data Penduduk Datang

7. Pengujian Modul Mengelola Data Penduduk Pindah

Pada tahap ini dilakukan pengujian pada modul data Penduduk Pindah oleh admin untuk mengetahui apakah proses mengelola data Penduduk Pindah atau fungsional mengelola data Penduduk Pindah dapat berjalan dengan baik. Hasil pengujian pada modul ini penulis sajikan pada tabel 5.7.

| Modul<br>yang<br>diuji                             | Prosedur<br>pengujian                                             | Masukan                                                                                                    | Pindahan yang<br>diharapkan | Hasil yang<br>didapat       | Kesimpulan |
|----------------------------------------------------|-------------------------------------------------------------------|----------------------------------------------------------------------------------------------------|-----------------------------|-----------------------------|------------|
| Tambah<br>Data<br>Penduduk<br>Pindah<br>(berhasil) | - Masukan<br>data<br>Penduduk<br>Pindah                           | <ul> <li>No Penduduk Pindah,<br/>NIK, tanggal pindah,<br/>alasan, alamat yang<br/>dituju, klasifikasi<br/>pindah, jenis<br/>kepindahan, status<br/>nomor KK bagi yang<br/>tidak pindah dan status<br/>nomor KK bagi yang<br/>pindah.</li> </ul>             | - Data berhasil<br>ditambah | - Data berhasil<br>ditambah | Baik       |
| Tambah<br>Data<br>Penduduk<br>Pindah<br>(gagal)    | - Menambah<br>data<br>Penduduk<br>Pindah                          | <ul> <li>No Penduduk Pindah,<br/>NIK, tanggal pindah,<br/>alasan, alamat yang<br/>dituju, klasifikasi<br/>pindah, jenis<br/>kepindahan, status<br/>nomor KK bagi yang<br/>tidak pindah dan status<br/>nomor KK bagi yang<br/>pindah.tidak sesuai</li> </ul> | - Data batal di<br>tambah   | - Data batal di<br>tambah   | Baik       |
| Edit Data<br>Penduduk<br>Pindah<br>(berhasil)      | <ul> <li>Pilih record<br/>data<br/>Penduduk<br/>Pindah</li> </ul> | <ul> <li>No Penduduk Pindah,<br/>NIK, tanggal pindah,<br/>alasan, alamat yang<br/>dituju, klasifikasi<br/>pindah, jenis<br/>kepindahan, status<br/>nomor KK bagi yang<br/>tidak pindah dan status<br/>nomor KK bagi yang<br/>pindah.</li> </ul>             | - Data berhasil di<br>edit  | - Data berhasil<br>di edit  | Baik       |
| Edit Data<br>Penduduk<br>Pindah<br>(gagal)         | - Pilih<br>record data<br>Penduduk<br>Pindah                      | <ul> <li>No Penduduk Pindah,<br/>NIK, tanggal pindah,<br/>alasan, alamat yang<br/>dituju, klasifikasi<br/>pindah, jenis<br/>kepindahan, status<br/>nomor KK bagi yang</li> </ul>                                                                            | - Data batal di edit        | - Data batal di<br>edit     | Baik       |

Tabel 5.7 Pengujian Modul Mengelola Data Penduduk Pindah

|                                                   |                                                                                             | tidak pindah dan status<br>nomor KK bagi yang<br>pindah tidak sesuai |                                                                 |                                                                    |      |
|---------------------------------------------------|---------------------------------------------------------------------------------------------|----------------------------------------------------------------------|-----------------------------------------------------------------|--------------------------------------------------------------------|------|
| Hapus<br>Data<br>Penduduk<br>Pindah<br>(berhasil) | <ul> <li>Pilih record<br/>data<br/>Penduduk<br/>Pindah<br/>yang akan<br/>dihapus</li> </ul> |                                                                      | Konfirmasi<br>Penghapusan,<br>Pesan Bahwa Data<br>Telah Dihapus | Konfirmasi<br>Penghapusan,<br>Pesan Bahwa<br>Data Telah<br>Dihapus | Baik |
| Hapus<br>Data<br>Penduduk<br>Pindah<br>(gagal)    | <ul> <li>Pilih<br/>record data<br/>Penduduk<br/>Pindah<br/>yang akan<br/>dihapus</li> </ul> |                                                                      | Konfirmasi<br>Penghapusan,<br>Pesan Bahwa Data<br>Telah Dihapus | Konfirmasi<br>Penghapusan,<br>Pesan Bahwa<br>Data Telah<br>Dihapus | Baik |

## 8. Pengujian Modul Mengelola Data Pernikahan

Pada tahap ini dilakukan pengujian pada modul data pernikahan oleh admin untuk mengetahui apakah proses mengelola data pernikahan atau fungsional mengelola data pernikahan dapat berjalan dengan baik. Hasil pengujian pada modul ini penulis sajikan pada tabel 5.8.

| Modul<br>yang diuji                        | Prosedur<br>pengujian                                         | Masukan                                                                                                    | Keluaran yang<br>diharapkan | Hasil yang<br>didapat       | Kesimpulan |
|--------------------------------------------|---------------------------------------------------------------|----------------------------------------------------------------------------------------------------|-----------------------------|-----------------------------|------------|
| Tambah<br>Data<br>Pernikahan<br>(berhasil) | - Masukan<br>data<br>Pernikahan                               | - No Pernikahan,<br>Tanggal Nikah,<br>Tempat Nilkah, NIK<br>suami, san NIK istri                                       | - Data berhasil<br>ditambah | - Data berhasil<br>ditambah | Baik       |
| Tambah<br>Data<br>Pernikahan<br>(gagal)    | - Masukan<br>data<br>Pernikahan                               | <ul> <li>No Pernikahan,<br/>Tanggal Nikah,<br/>Tempat Nilkah, NIK<br/>suami, san NIK istri<br/>tidak sesuai</li> </ul> | - Data batal di<br>tambah   | - Data batal di<br>tambah   | Baik       |
| Edit Data<br>Pernikahan<br>(berhasil)      | <ul> <li>Pilih record<br/>data<br/>Pernikahan</li> </ul>      | - No Pernikahan,<br>Tanggal Nikah,<br>Tempat Nilkah, NIK<br>suami, san NIK istri                                       | - Data berhasil di<br>edit  | - Data berhasil<br>di edit  | Baik       |
| Edit Data<br>Pernikahan<br>(gagal)         | <ul> <li>Pilih record<br/>data</li> <li>Pernikahan</li> </ul> | <ul> <li>No Pernikahan,</li> <li>Tanggal Nikah,</li> <li>Tempat Nilkah, NIK</li> </ul>                                 | - Data batal di<br>edit     | - Data batal di<br>edit     | Baik       |

 Tabel 5.8 Pengujian Modul Mengelola Data Pernikahan

|            |                | suami, san NIK istri<br>tidak sesuai |              |              |      |
|------------|----------------|--------------------------------------|--------------|--------------|------|
| Hapus Data | - Pilih record | -                                    | Konfirmasi   | Konfirmasi   | Baik |
| Pernikahan | data           |                                      | Penghapusan, | Penghapusan, |      |
| (berhasil) | Pernikahan     |                                      | Pesan Bahwa  | Pesan Bahwa  |      |
|            | yang akan      |                                      | Data Telah   | Data Telah   |      |
|            | dihapus        |                                      | Dihapus      | Dihapus      |      |
| Hapus Data | - Pilih record | -                                    | Konfirmasi   | Konfirmasi   | Baik |
| Pernikahan | data           |                                      | Penghapusan, | Penghapusan, |      |
| (gagal)    | Pernikahan     |                                      | Pesan Bahwa  | Pesan Bahwa  |      |
|            | yang akan      |                                      | Data Telah   | Data Telah   |      |
|            | dihapus        |                                      | Dihapus      | Dihapus      |      |
|            | _              |                                      |              | -            |      |

9. Pengujian Modul Mengelola Data Surat Keluar

Pada tahap ini dilakukan pengujian pada modul data surat keluar oleh admin untuk mengetahui apakah proses mengelola data surat keluar atau fungsional mengelola data surat keluar dapat berjalan dengan baik. Hasil pengujian pada modul ini penulis sajikan pada tabel 5.9

| Modul<br>yang diuji                          | Prosedur<br>pengujian                                          | Masukan                                                                                                    | Keluaran<br>yang<br>diharankan | Hasil yang<br>didapat       | Kesimpulan |
|----------------------------------------------|----------------------------------------------------------------|----------------------------------------------------------------------------------------------------|--------------------------------|-----------------------------|------------|
| Tambah<br>Data Surat<br>keluar<br>(berhasil) | - Masukan<br>data Surat<br>keluar                              | <ul> <li>Kode Surat Keluar,<br/>Kepada, Tanggal<br/>Surat, Perihal,<br/>Pemohon, Kode<br/>Surat dan Pengirim.</li> </ul>                 | - Data berhasil<br>ditambah    | - Data berhasil<br>ditambah | Baik       |
| Tambah<br>Data Surat<br>keluar<br>(gagal)    | - Masukan<br>data Surat<br>keluar                              | <ul> <li>Kode Surat Keluar,<br/>Kepada, Tanggal<br/>Surat, Perihal,<br/>Pemohon, Kode<br/>Surat dan Pengirim<br/>tidak sesuai</li> </ul> | - Data batal di<br>tambah      | - Data batal di<br>tambah   | Baik       |
| Edit Data<br>Surat<br>keluar<br>(berhasil)   | <ul> <li>Pilih<br/>record<br/>data Surat<br/>keluar</li> </ul> | <ul> <li>Kode Surat Keluar,<br/>Kepada, Tanggal<br/>Surat, Perihal,<br/>Pemohon, Kode<br/>Surat dan Pengirim.</li> </ul>                 | - Data berhasil<br>di edit     | - Data berhasil<br>di edit  | Baik       |

Tabel 5.9 Pengujian Modul Mengelola Data Surat Keluar

| Edit Data<br>Surat<br>keluar<br>(gagal)     | - Pilih<br>record<br>data Surat<br>keluar                         | <ul> <li>Kode Surat Keluar,<br/>Kepada, Tanggal<br/>Surat, Perihal,<br/>Pemohon, Kode<br/>Surat dan Pengirim</li> </ul> | - Data batal di<br>edit                                            | - Data batal di<br>edit                                            | Baik |
|---------------------------------------------|-------------------------------------------------------------------|----------------------------------------------------------------------------------------------------|--------------------------------------------------------------------|--------------------------------------------------------------------|------|
| Hapus<br>Data Surat<br>keluar<br>(berhasil) | - Pilih<br>record<br>data Surat<br>keluar<br>yang akan<br>dihapus | tidak sesuai                                                                                                    | Konfirmasi<br>Penghapusan,<br>Pesan Bahwa<br>Data Telah<br>Dihapus | Konfirmasi<br>Penghapusan,<br>Pesan Bahwa<br>Data Telah<br>Dihapus | Baik |
| Hapus<br>Data Surat<br>keluar<br>(gagal)    | - Pilih<br>record<br>data Surat<br>keluar<br>yang akan<br>dihapus | -                                                                                                    | Konfirmasi<br>Penghapusan,<br>Pesan Bahwa<br>Data Telah<br>Dihapus | Konfirmasi<br>Penghapusan,<br>Pesan Bahwa<br>Data Telah<br>Dihapus | Baik |

# 10. Pengujian Modul Mengelola Data Perceraian

Pada tahap ini dilakukan pengujian pada modul data perceraian oleh admin untuk mengetahui apakah proses mengelola data perceraian atau fungsional mengelola data perceraian dapat berjalan dengan baik. Hasil pengujian pada modul ini penulis sajikan pada tabel 5.10

| Modul                                      | Prosedur                        | Masukan                                                                                                    | Keluaran                    | Hasil yang                  | Kesimpulan |
|--------------------------------------------|---------------------------------|----------------------------------------------------------------------------------------------------|-----------------------------|-----------------------------|------------|
| yang diuji                                 | pengujian                       |                                                                                                    | yang<br>diharapkan          | didapat                     |            |
| Tambah<br>Data<br>Perceraian<br>(berhasil) | - Masukan<br>data<br>Perceraian | <ul> <li>Nomor perceraian,<br/>NIK penggugat,<br/>nama, NIK tergugat,<br/>nama, tanggal<br/>perceraian, alasan<br/>dan pengadilan</li> </ul> | - Data berhasil<br>ditambah | - Data berhasil<br>ditambah | Baik       |
| Tambah<br>Data<br>Perceraian<br>(gagal)    | - Masukan<br>data<br>Perceraian | <ul> <li>Nomor perceraian,<br/>NIK penggugat,<br/>nama, NIK tergugat,<br/>nama, tanggal</li> </ul>                                           | - Data batal di<br>tambah   | - Data batal di<br>tambah   | Baik       |

|                                           |                                                                                        | perceraian, alasan<br>dan pengadilan tidak<br>sesuai                                                                                                    |                                                                    |                                                                    |      |
|-------------------------------------------|----------------------------------------------------------------------------------------|----------------------------------------------------------------------------------------------------|--------------------------------------------------------------------|--------------------------------------------------------------------|------|
| Edit Data<br>Perceraian<br>(berhasil)     | - Pilih<br>record<br>data<br>Perceraian                                                | <ul> <li>Nomor perceraian,<br/>NIK penggugat,<br/>nama, NIK tergugat,<br/>nama, tanggal<br/>perceraian, alasan<br/>dan pengadilan</li> </ul>                  | - Data berhasil<br>di edit                                         | - Data berhasil<br>di edit                                         | Baik |
| Edit Data<br>Perceraian<br>(gagal)        | - Pilih<br>record<br>data<br>Perceraian                                                | <ul> <li>Nomor perceraian,<br/>NIK penggugat,<br/>nama, NIK tergugat,<br/>nama, tanggal<br/>perceraian, alasan<br/>dan pengadilan tidak<br/>sesuai</li> </ul> | - Data batal di<br>edit                                            | - Data batal di<br>edit                                            | Baik |
| Hapus<br>Data<br>Perceraian<br>(berhasil) | <ul> <li>Pilih<br/>record<br/>data<br/>Perceraian<br/>yang akan<br/>dihapus</li> </ul> | -                                                                                                    | Konfirmasi<br>Penghapusan,<br>Pesan Bahwa<br>Data Telah<br>Dihapus | Konfirmasi<br>Penghapusan,<br>Pesan Bahwa<br>Data Telah<br>Dihapus | Baik |
| Hapus<br>Data<br>Perceraian<br>(gagal)    | <ul> <li>Pilih<br/>record<br/>data<br/>Perceraian<br/>yang akan<br/>dihapus</li> </ul> | -                                                                                                    | Konfirmasi<br>Penghapusan,<br>Pesan Bahwa<br>Data Telah<br>Dihapus | Konfirmasi<br>Penghapusan,<br>Pesan Bahwa<br>Data Telah<br>Dihapus | Baik |

#### 11. Pengujian Modul Mengelola Data Pemohon Tidak Mampu

Pada tahap ini dilakukan pengujian pada modul data pemohon tidak mampu oleh admin untuk mengetahui apakah proses mengelola data pemohon tidak mampu atau fungsional mengelola data pemohon tidak mampu dapat berjalan dengan baik. Hasil pengujian pada modul ini penulis sajikan pada tabel 5.11.

| Modul<br>yang diuji                                       | Prosedur<br>pengujian                                                                                   | Masukan                                                                                                    | Keluaran<br>yang<br>diharapkan                                     | Hasil yang<br>didapat                                              | Kesimpulan |
|-----------------------------------------------------------|----------------------------------------------------------------------------------------------------|----------------------------------------------------------------------------------------------------|--------------------------------------------------------------------|--------------------------------------------------------------------|------------|
| Tambah<br>Data<br>Pemohon<br>Tidak<br>Mampu<br>(berhasil) | - Masukan<br>data<br>Pemohon<br>Tidak<br>Mampu                                                          | <ul> <li>Nomor pemohon, No<br/>KK, Nomor<br/>Penduduk, nama<br/>pemohon dan<br/>tanggal permohonan</li> </ul>                  | - Data berhasil<br>ditambah                                        | - Data berhasil<br>ditambah                                        | Baik       |
| Tambah<br>Data<br>Pemohon<br>Tidak<br>Mampu<br>(gagal)    | - Masukan<br>data<br>Pemohon<br>Tidak<br>Mampu                                                          | <ul> <li>Nomor pemohon, No<br/>KK, Nomor<br/>Penduduk, nama<br/>pemohon dan<br/>tanggal permohonan<br/>tidak sesuai</li> </ul> | - Data batal di<br>tambah                                          | - Data batal di<br>tambah                                          | Baik       |
| Edit Data<br>Pemohon<br>Tidak<br>Mampu<br>(berhasil)      | <ul> <li>Pilih<br/>record<br/>data<br/>Pemohon<br/>Tidak<br/>Mampu</li> </ul>                           | <ul> <li>Nomor pemohon, No<br/>KK, Nomor<br/>Penduduk, nama<br/>pemohon dan<br/>tanggal permohonan</li> </ul>                  | - Data berhasil<br>di edit                                         | - Data berhasil<br>di edit                                         | Baik       |
| Edit Data<br>Pemohon<br>Tidak<br>Mampu<br>(gagal)         | <ul> <li>Pilih<br/>record<br/>data<br/>Pemohon<br/>Tidak<br/>Mampu</li> </ul>                           | <ul> <li>Nomor pemohon, No<br/>KK, Nomor<br/>Penduduk, nama<br/>pemohon dan<br/>tanggal permohonan<br/>tidak sesuai</li> </ul> | - Data batal di<br>edit                                            | - Data batal di<br>edit                                            | Baik       |
| Hapus<br>Data<br>Pemohon<br>Tidak<br>Mampu<br>(berhasil)  | <ul> <li>Pilih<br/>record<br/>data<br/>Pemohon<br/>Tidak<br/>Mampu<br/>yang akan<br/>dihapus</li> </ul> | -                                                                                                    | Konfirmasi<br>Penghapusan,<br>Pesan Bahwa<br>Data Telah<br>Dihapus | Konfirmasi<br>Penghapusan,<br>Pesan Bahwa<br>Data Telah<br>Dihapus | Baik       |
| Hapus<br>Data<br>Pemohon<br>Tidak<br>Mampu<br>(gagal)     | <ul> <li>Pilih<br/>record<br/>data<br/>Pemohon<br/>Tidak<br/>Mampu<br/>yang akan<br/>dihapus</li> </ul> | -                                                                                                    | Konfirmasi<br>Penghapusan,<br>Pesan Bahwa<br>Data Telah<br>Dihapus | Konfirmasi<br>Penghapusan,<br>Pesan Bahwa<br>Data Telah<br>Dihapus | Baik       |

Tabel 5.11 Pengujian Modul Mengelola Data Pemohon Tidak Mampu

#### 12. Pengujian Modul Ganti Username

Pada tahap ini dilakukan pengujian pada modul ganti Username oleh admin untuk mengetahui apakah proses mengganti Username atau fungsional mengganti Username dapat berjalan dengan baik. Hasil pengujian pada modul ini penulis sajikan pada tabel 5.12

| Modul      | Prosedur     | Masukan             | Keluaran yang | Hasil yang      | Kesimpulan |
|------------|--------------|---------------------|---------------|-----------------|------------|
| yang diuji | pengujian    |                     | diharapkan    | didapat         | _          |
| Ganti      | - Klik Menu  | - Inputkan Username | - Username    | - Username      | Baik       |
| Username   | Ganti        | Lama, Username      | berhasil      | berhasil diubah |            |
| (berhasil) | Username     | Baru dan            | diubah        |                 |            |
|            | - Input      | Konfirmasi          |               |                 |            |
|            | Username     | Username            |               |                 |            |
|            | Lama,        |                     |               |                 |            |
|            | Username     |                     |               |                 |            |
|            | Baru,        |                     |               |                 |            |
|            | Konfirmasi   |                     |               |                 |            |
|            | Username     |                     |               |                 |            |
|            | - Klik Ganti |                     |               |                 |            |
| Ganti      | - Klik Menu  | - Inputkan Username | - Username    | - Username      | Baik       |
| Username   | Ganti        | Lama, Username      | gagal         | Gagal           |            |
| (gagal)    | Username     | Baru dan            | diubah        | diubah          |            |
|            | - Input      | Konfirmasi          |               |                 |            |
|            | Username     | Username tidak      |               |                 |            |
|            | Lama,        | sesuai              |               |                 |            |
|            | Username     |                     |               |                 |            |
|            | Baru,        |                     |               |                 |            |
|            | Konfirmasi   |                     |               |                 |            |
|            | Username     |                     |               |                 |            |
|            | - Klik Ganti |                     |               |                 |            |

Tabel 5.12 Pengujian Modul Ganti Username

#### 13. Pengujian Modul Ganti Password

Pada tahap ini dilakukan pengujian pada modul ganti Password oleh admin untuk mengetahui apakah proses mengganti Password atau fungsional mengganti Password dapat berjalan dengan baik. Hasil pengujian pada modul ini penulis sajikan pada tabel 5.13

| Mdul yang                       | Prosedur                                                                                                    | Masukan                                                                                     | Keluaran                         | Hasil yang                    | Kesimpulan |
|---------------------------------|----------------------------------------------------------------------------------------------------|---------------------------------------------------------------------------------------------|----------------------------------|-------------------------------|------------|
| aiuji                           | pengujian                                                                                                    |                                                                                             | diharapkan                       | uluapat                       |            |
| Ganti<br>Password<br>(berhasil) | <ul> <li>Klik Menu<br/>Ganti<br/>Password</li> <li>Input<br/>Password<br/>Lama,<br/>Password<br/>Baru ,<br/>Konfirmasi<br/>Password</li> <li>Klik Ganti</li> </ul>                                    | - Inputkan Password<br>Lama, Password<br>Baru Dan<br>Konfirmasi<br>Password                 | - Password<br>berhasil<br>diubah | - Password<br>berhasil diubah | Baik       |
| Ganti<br>Password<br>(gagal)    | <ul> <li>Klik Menu<br/>Ganti</li> <li>Password</li> <li>Input</li> <li>Password</li> <li>Lama,</li> <li>Password</li> <li>Baru ,</li> <li>Konfirmasi</li> <li>Password</li> <li>Klik Ganti</li> </ul> | - Inputkan Password<br>Lama, Password<br>Baru Dan<br>Konfirmasi<br>Password tidak<br>sesuai | - Password<br>gagal<br>diubah    | - Password<br>Gagal<br>diubah | Baik       |

Tabel 5.13 Pengujian Modul Ganti Password

#### 14. Pengujian Modul Mencetak Laporan

Pada tahap ini dilakukan pengujian pada modul mencetak laporan untuk mengetahui apakah proses pengolahan data laporan atau fungsional pengolahan laporan dapat berjalan dengan baik. Hasil pengujian pada modul ini penulis sajikan pada tabel 5.14.

| Modul<br>yang diuji               | Prosedur<br>pengujian                                                                  | Masukan                                                                                | Keluaran<br>yang<br>diharapkan                    | Hasil yang<br>didapat                             | Kesimpulan |
|-----------------------------------|----------------------------------------------------------------------------------------|----------------------------------------------------------------------------------------|---------------------------------------------------|---------------------------------------------------|------------|
| Mencetak<br>Laporan<br>(berhasil) | <ul> <li>Memilih laporan</li> <li>Melihat laporan</li> <li>Mencetak laporan</li> </ul> | <ul> <li>Inputan karakter</li> <li>Pilihan value list<br/>menu</li> </ul>              | - Laporan<br>berhasil<br>dicetak                  | - Laporan<br>berhasil<br>dicetak                  | Baik       |
| Mencetak<br>Laporan<br>(gagal)    | <ul> <li>Memilih laporan</li> <li>Melihat laporan</li> <li>Mencetak laporan</li> </ul> | <ul> <li>Inputan karakter</li> <li>Pilihan value list<br/>menu tidak sesuai</li> </ul> | <ul> <li>Laporan<br/>gagal<br/>dicetak</li> </ul> | <ul> <li>Laporan<br/>gagal<br/>dicetak</li> </ul> | Baik       |

Tabel 5.14 Pengujian Modul Mencetak Laporan

#### 5.2 ANALISIS HASIL YANG DICAPAI OLEH SISTEM

Setelah selesai melakukan implementasi dan pengujian, adapun analisis hasil yang dicapai oleh Sistem Informasi Administrasi Kantor Lurah Pada Desa Desa Sumber Sari Tungkal Jaya ini, diantaranya sebagai berikut :

- 1. Adanya fungsi pengolahan data penduduk, kelahiran, kematian, penduduk datang, penduduk pindah, pernikahan, perceraian dan data permohonan tidak mampu sehingga data menjadi terpusat dalam satu *database*.
- Mempercepat proses pelayanan pada Kantor Lurah Desa Desa Sumber Sari Tungkal Jaya.

Kelebihan dari aplikasi Sistem Informasi Administrasi Kantor Lurah Pada Desa Sumber Sari Tungkal Jaya adalah sebagai berikut :

- 1. Pembuatan laporan yang dapat disajikan dengan cepat dan akurat.
- 2. Pembuatan surat keterangan kelahiran, kematian, permohonan tidak mampu dan pindah yang dapat mempercepat dalam pembuatan surat.

Selain memiliki kelebihan, Sistem Informasi Administrasi ini masih memiliki kelemahan, sistem ini masih bersifat *stand-alone* jadi hanya bisa dipasang di satu komputer.